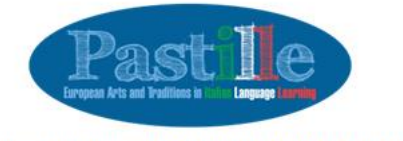

Livello B2

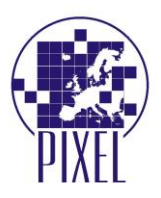

# MANUAL FOR THE PASTILLE E-LEARNING PLATFORM AND THE DIDACTIC UNITS

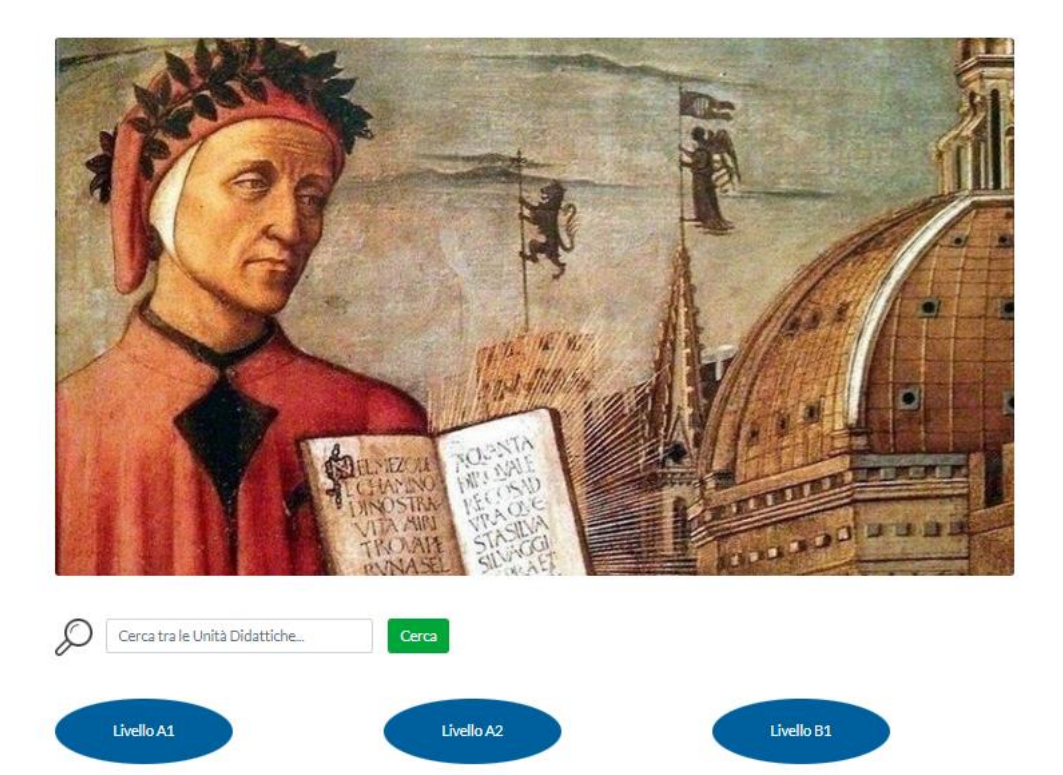

Livello C1

Livello C2

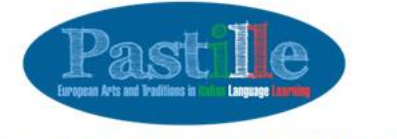

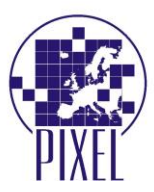

## **E-LEARNING PLATFORM**

In the framework of the Pastille European project, an e-learning platform was created. The e-learning platform hosts 2 different Intellectual Outputs: the Didactic Units and the Reference Textbook. The current Manual aims at providing users with proper assistance and support in the use of the e-learning platform. The e-learning platform is available:

• at the following link <a href="https://pastille.pixel-online.org/login.php?ref=didactic-units.php">https://pastille.pixel-online.org/login.php?ref=didactic-units.php</a>, if you are interested in the Didactic Units

• at the following link <a href="https://pastille.pixel-online.org/login.php?ref=reference-textbook.php">https://pastille.pixel-online.org/login.php?ref=reference-textbook.php</a>, if you are interested in the Reference Textbook

### REGISTRATION

The use of the e-learning platform is available for free, though it is conditioned to a registration process that is duly explained and motivated as to guarantee the optimal usage of the functionalities. Users can register autonomously to the e-learning platform, receiving username and password through which can finally login to the platform and make use of its contents.

In order to start the registration process:

1. click on "non sei ancora registrato?"

| Home / Login |                                                                                                    |
|--------------|----------------------------------------------------------------------------------------------------|
|              | Login                                                                                                 |
|              | E-mail Address                                                                                        |
|              | Password                                                                                              |
|              | l og in                                                                                               |
|              |                                                                                                    |
|              | Password dimenticata?                                                                                 |
|              | Hai problemi con la registrazione e contatta il reference più vicino a te                             |
|              | Per la valutazione offline delle Unità Didattiche e delle Guide per l'insegnante vai al seguente link |
|              | Guida all' utilizzo della piattaforma                                                                 |

- 2. you will be redirected to the "registration page" where you will be asked to provide the following information:
  - name
  - surname
  - email asddressed (to be confirmed)
  - password (to be created and confirmed)

Once you will have accepted the informative note and solved the antispam calculation, you can click on "sign up"

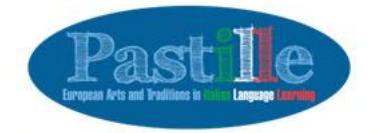

Ho

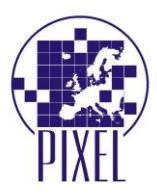

| Thanks for deciding to join the Pastil<br>Registration to the Pastille Project. A    | lle Project.<br>Il fields are compulsory.                        |
|--------------------------------------------------------------------------------------|------------------------------------------------------------------|
| Name*                                                                                | Surname*                                                         |
| E-mail Address *                                                                     | Confirm E-mail Address *                                         |
| Password (min 8 chars.) *                                                            | Confirm Password *                                               |
|                                                                                      | Committeestore                                                   |
| <ul> <li>I declare that I have read and accessubmitted</li> <li>Antispam*</li> </ul> | pted the informative note on privacy and the handling of all dat |

3. the registration page confirms you should have received an email with an activation link to access the e-learning platform

| Thanks for deciding to join the Pastille Project.                                                                                                    |   |
|----------------------------------------------------------------------------------------------------|---|
| Registration to the Pastille Project. All helds are compulsory.                                                                                                    |   |
| Thank you!                                                                                                    | × |
| You have been sent an email with an activation link.                                                                                                    |   |
| and the second second sec |   |

4. once you receive the email, you have to activate your account

Dear Pastille User, Thank you for registering on Pastille project portal To activate and start using this account please click here: Activate this account

or copy and paste this url into your browser's address bar: <u>https://pastille.pixel-online.org/activation.php?i=250&key=sq1mnspct82tdbps5gm9</u>

5. now your account is active but – before starting using the e-learning platform – you should complete your profile.

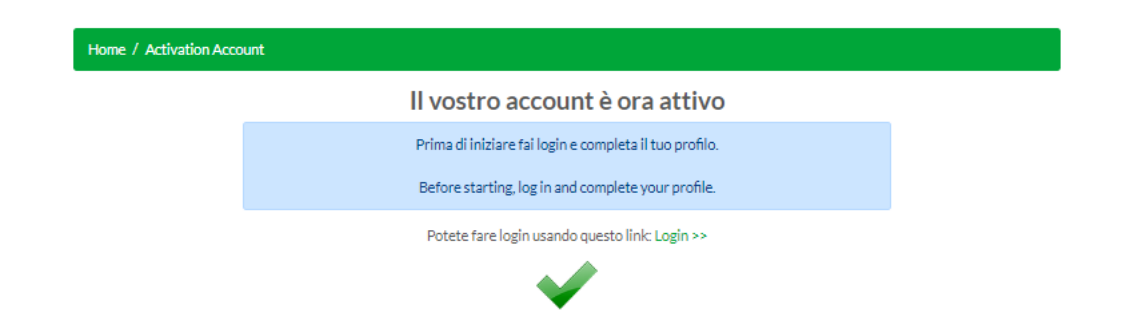

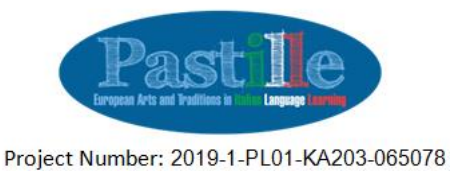

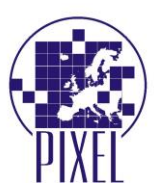

6. in order to complete your account, first of all you will be asked to login to the e-learning platform filling in the two boxes with email and password

| Home / Login                                                                                                    |
|----------------------------------------------------------------------------------------------------|
| Login                                                                                                    |
| E-mail Address                                                                                                    |
| •••••                                                                                                    |
| Log In                                                                                                    |
| Password dimenticata?<br>Non sei ancora registrato?<br>Hai problemi con la registrazione? Contatta il referente più vicino a te |
|                                                                                                    |

- once you login, you will be sent to the profile page, where you will be asked to complete it.
   Some of the required information are already filled in (name / surname / email / password).
   The reuired information is the following:
  - you are asked to tick whether you are a teacher (this information you quite important, as only teachers have access to the Reference Textbook)
  - the institution you belong to and its website
  - city + country

Solve the antispam calculation: this is the last step before staring using the Didactic Units and the Reference Textbook

| Home / Profilo |                                                                                                    |                                             |  |
|----------------|----------------------------------------------------------------------------------------------------|---------------------------------------------|--|
|                | Completa il tuo profilo prima di poter iniziare ad utilizzare il portale.<br>Attenzione: Tutti i campi sono obbligatori |                                             |  |
|                |                                                                                                    |                                             |  |
|                | Nome*                                                                                                    | Cognome *                                   |  |
|                | Pastille                                                                                                    | User                                        |  |
|                | Email (non modificabile)                                                                                                |                                             |  |
|                | andrea@pixel-online.net                                                                                                 |                                             |  |
|                |                                                                                                    |                                             |  |
|                | Password *                                                                                                    | Ripeti Password *                           |  |
|                | *******                                                                                                    | ******                                      |  |
|                | Sono un'insegnante                                                                                                    |                                             |  |
|                | Istituzione di appartenenza *                                                                                           | Sito web dell'istituzione di appartenenza * |  |
|                |                                                                                                    |                                             |  |
|                | Città*                                                                                                    | Paese di appartenenza *                     |  |
|                |                                                                                                    | select 🗸                                    |  |
|                | Antispam*<br>1+1=                                                                                                    |                                             |  |
|                | Aggiorna                                                                                                    |                                             |  |

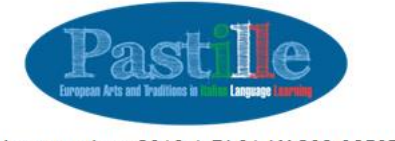

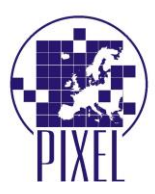

### LOGIN

If you already completed the reguistration phase, from the second access to the e-learning platform you will be asked to login, filling in the two boxes with email address and password.

# **DIDACTIC UNITS**

60 Didactic Units have been produced, 10 for each of the 6 levels of the Common European Framework of Reference for Languages (from A1 to C2). Didactic Units are hosted on the e-learning platform created for the prupose: <a href="https://pastille.pixel-online.org/login.php?ref=didactic-units.php">https://pastille.pixel-online.org/login.php?ref=didactic-units.php</a>.

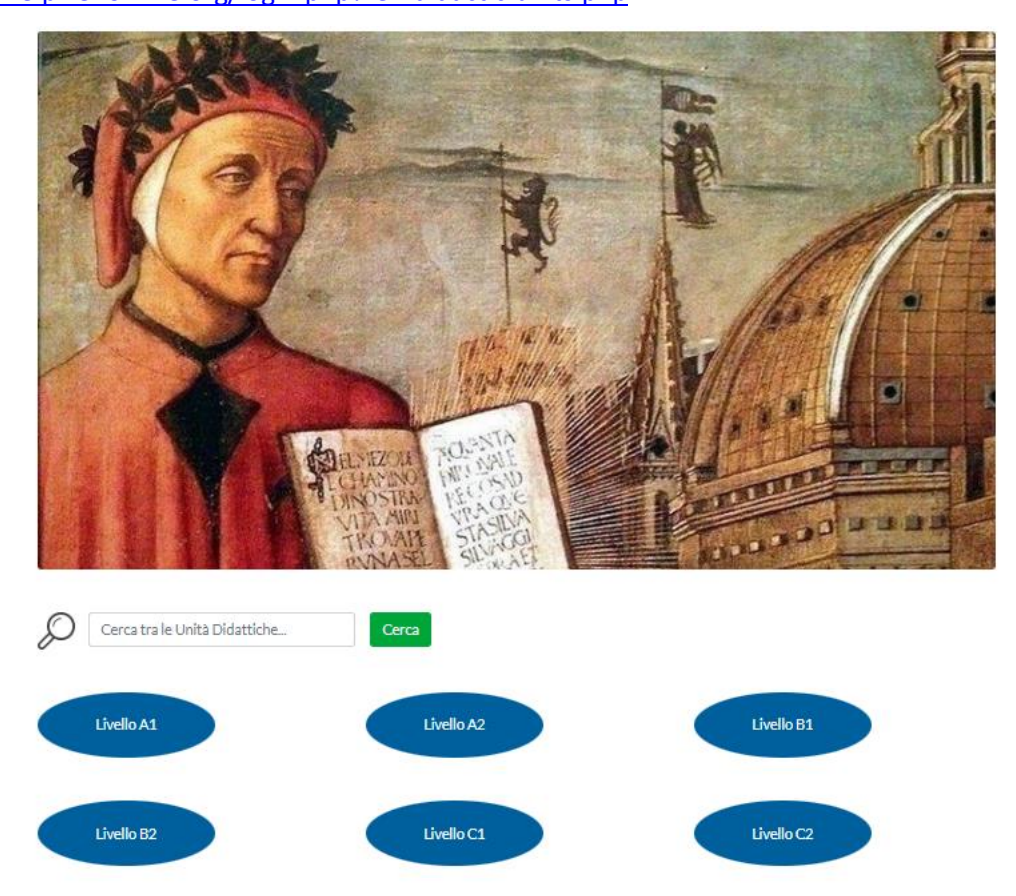

Clicking on each of the 6 levels you will visualize the produced Didactic Units.

What you will be able to see will be different depending whether you ticked the "I am a teacher" box while completing your profile.

If you are a teacher, you will access to both the Didactic Units and the related Reference Textbook' chapters.

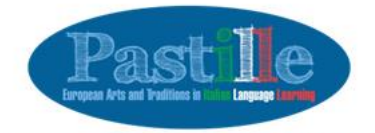

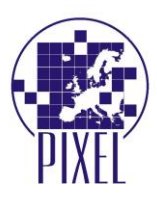

| Livello A1 | Livello A2 | Livello B1 |
|------------|------------|------------|
| Livello B2 | Livello C1 | Livello C2 |

| Livello | Unità | Titolo                                         | Obiettivi                                                                                                    | Guida per l'insegnante |
|---------|-------|------------------------------------------------|----------------------------------------------------------------------------------------------------|------------------------|
| A1      | 1     | Piacere!                                       | Alfabeto, numeri cardinali, stretta di mano,<br>conoscersi, Roma                                                                              | 2                      |
| A1      | 2     | Per me il solito,<br>grazie!                   | Presente, descrizione fisica, aggettivi, articoli                                                                                             | 2                      |
| A1      | 3     | Basta chiedere!                                | Verbi regolari, presente indicativo, forma<br>interrogativa, forma negativa, preposizioni,<br>chiedere e ordinare in modo cortese, descrivere | <u>2</u>               |
| A1      | 4     | Come usiamo il<br>nostro tempo                 | Verbi irregolari, articoli determinativi e<br>indeterminativi, preposizioni articolate                                                        | <u></u>                |
| A1      | 5     | Alloggiare in<br>appartamento o in<br>albergo? | Verbi modali, pronomi personali soggetto,<br>articolo partitivo, plurale irregolare dei nomi                                                  | <u>2</u>               |
| A1      | 6     | Viaggiando per l'Italia                        | Aggettivi e pronomi possessivi, Numeri ordinali,<br>Pronomi indiretti                                                                         | <u>2</u>               |
| A1      | 7     | Che bella giornata!                            | verbi riflessivi, reciproci, passato prossimo, le<br>date e i secoli                                                                          | 2                      |
| A1      | 8     | L'Italia con gusto                             | Pronomi, volerci e metterci, interrogativi,<br>esclamativi.                                                                                   | 2                      |
| A1      | 9     | Lo scandire del tempo                          | Imperativo, seguire o dare istruzioni, parlare<br>dello scandire del tempo, fare gli auguri, auguri e<br>festività                            | <u>2</u>               |
| A1      | 10    | lo e gli altri. La<br>famiglia                 | Parlare della famiglia                                                                                                    | 2                      |
|         |       |                                                |                                                                                                    |                        |
|         |       | Ŷ                                              |                                                                                                    | V                      |

Didactic Unit

Reference Texbook

If you are a student, you will only have access to the Didactic Units.

| Livello A1 |       | Livello A2                               | Livello B1                                                                                                    |
|------------|-------|------------------------------------------|----------------------------------------------------------------------------------------------------|
| Livello B2 |       | Livello C1                               | Livello C2                                                                                                    |
| Livello    | Unità | Titolo                                   | Obiettivi                                                                                                    |
| A1         | 1     | Placere!                                 | Alfabeto, numeri cardinali, stretta di mano, conoscersi, Roma                                                                                 |
| A1         | 2     | Per me il solito, grazie!                | Presente, descrizione fisica, aggettivi, articoli                                                                                             |
| A1         | 3     | Basta chiedere!                          | Verbi regolari, presente indicativo, forma interrogativa, forma<br>negativa, preposizioni, chiedere e ordinare in modo cortese,<br>descrivere |
| A1         | 4     | Come usiamo il nostro tempo              | Verbi irregolari, articoli determinativi e indeterminativi,<br>preposizioni articolate                                                        |
| A1         | 5     | Alloggiare in appartamento o in albergo? | Verbi modali, pronomi personali soggetto, articolo partitivo,<br>plurale irregolare dei nomi                                                  |
| A1         | 6     | Viaggiando per l'Italia                  | Aggettivi e pronomi possessivi, Numeri ordinali, Pronomi<br>indiretti                                                                         |
| A1         | 7     | Che bella giornata!                      | verbi riflessivi, reciproci, passato prossimo, le date e i secoli                                                                             |
| A1         | 8     | L'Italia con gusto                       | Pronomi, volerci e metterci, interrogativi, esclamativi.                                                                                      |
| A1         | 9     | Lo scandire del tempo                    | Imperativo, seguire o dare istruzioni, parlare dello scandire del<br>tempo, fare gli auguri, auguri e festività                               |
| A1         | 10    | lo e gli altri. La famiglia              | Parlare della famiglia                                                                                                    |

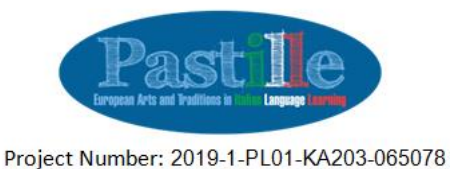

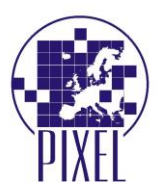

Each Didactic Unit contains:

- 1. Title
- 2. General objectives
- 3. Communicative objectives
- 4. Grammar objectives
- 5. Entrance test. Before starting the Didactic Unit, each student is asked to carry out an entrance test, composed by questions belonging to the following categories:
  - true / false questions
  - fill in the space questions
  - multiple choices' questions with 3 or 5 possible solutions.

It is possible to download a .pdf file reporting the results of the test to be sent to the reference trainer

6. Didactic resources, divided into "normal" resources and "reinforcement" resources:

The identified resources are:

- audio resources: mp4 files, through which students can exercise their listening skills
- visual resources: videos. Some of them are taken form YouTube, others have been specifically produced within the project and put in the Pastille YouTube channel
- text resources
- image resources
- 7. For each resource there are some boxes, called "in pastiglie" (small pills of information, also consistent with the name of the project), providing information about grammar, Italy, Italians, and glossary.
- 8. For each identified didactic resource, one or more exercises have been created and uploaded on the project platform. In this case too, it is possible to download a .pdf file reporting the results of each exercise
- 9. Evaluation: users are asked to provide a feedback about the didactic unit they just completed
- 10. Exit test, with the possibility to download a .pdf file reporting the results of the test to be sent to the reference trainer

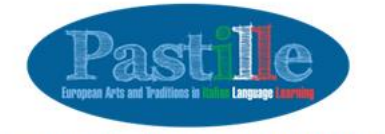

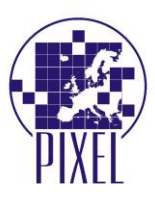

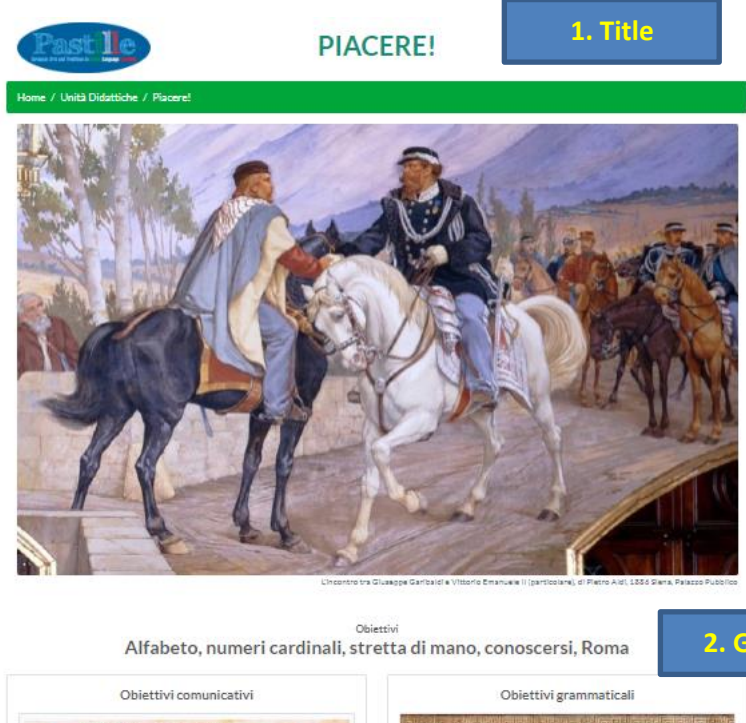

2. General objectives

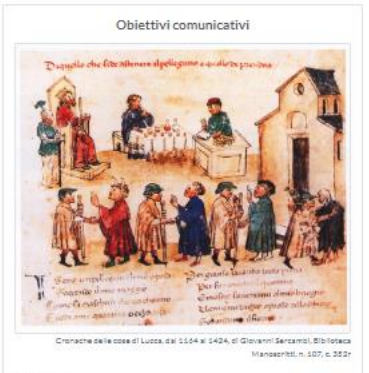

- Presentarsi - Fare amicizia - Saluti e convenevoli - Ringraziare - Congedarsi - Contare - Chiedere e dire l'età

3. Communicative objectives

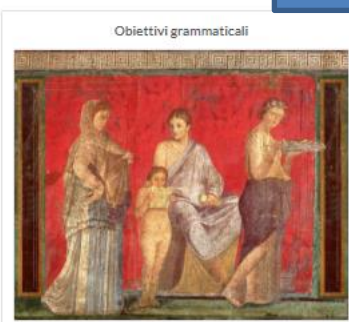

- Alfabeto - Sostantivo: genere femminile e maschile - Sostantivo: plurale dei nomi regolari - Verbi: essere, avere, stare, chiamarai (lo, tu) - Articiolo determinativo: II, lu, i.l. el (lo) - Numeri cardinal (12-16) - Interrogativo: Come?

#### 4. Grammar objectives

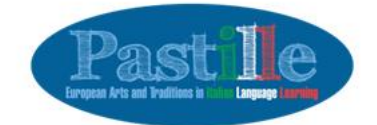

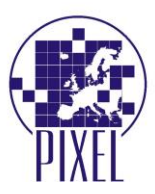

Test d'ingresso #1

Devi rispondere a tutte le domande per avere un punteggio

1)

Esercisio 1 Leggi il brano e completa con gli articoli determinativi (il, 1; la, le). Tratto da Luigi Granata, Diario 12 mesi. Cronache dello studente (im)perfetto, Ravenna, Akea, 2016.

Julie, dopo aver pettinato con cura i capelii e riempito\_\_\_(1)\_\_\_ nuovo zaino con\_\_\_(2)\_\_\_ poche cose che le sarebbero servite per\_\_\_(3)\_\_\_ primo giorno di terza elementare e cioè \_\_\_(4)\_\_\_ diario delle Winx, \_\_\_(5)\_\_\_ astuccio con \_\_\_(6)\_\_\_ penna e matita, \_\_\_(7)\_\_\_ quadernone e \_\_\_\_(8)\_\_\_ merenda da stuzzicare a ricreazione, raggiunse \_\_\_\_(9)\_\_\_ padre che, nel frattempo, era sceso in garage per scaldare il motore dell'auto.

#### 5. Entrance test

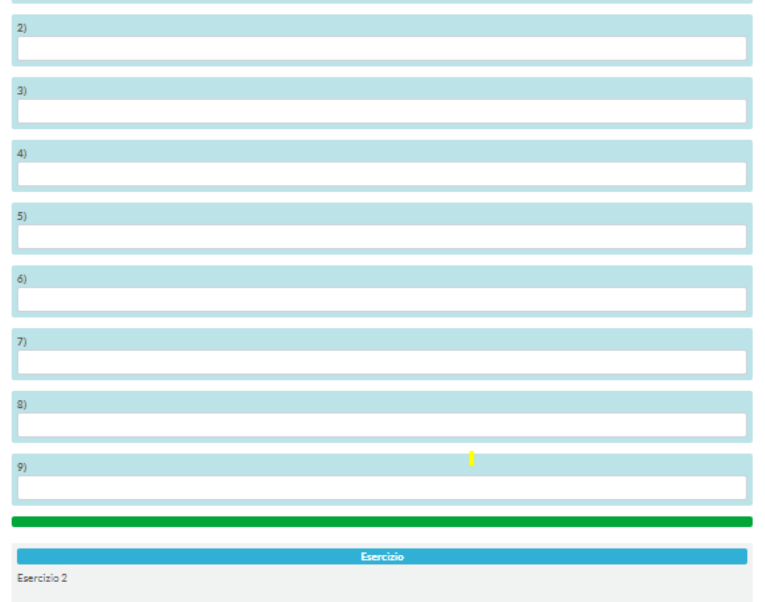

Leggi il testo e scrivi le parole di seguito cambiando il numero dal plurale al singolare e viceversa. Tratto da Claudio Pavone, Aria di Russia: Diario di un viaggio in Urss, Roma-Bari, Laterza, 2016

lo passo in un corridolo con varie porte, da alcune delle quali si vede gente che fa capolino e ci sbircia. Vengo introdotto in una stanza piuttosto piccola e piena di roba. «Questo èl mio appartamento», dice Galina: «stanza da letto, studio, salotto, stanza da pranzo». Mi presenta la madre e la vecchietta si rivela cordialissima. Nella stanza c'èl tittatu un letto, un turolo da pranzo, una scrivania, librerle, armadi, soprammobili, radio, divano, poltrone, sedie. È quasi impossibile rigirarsi. Mi fanno sedere e comincia una lunga visita.

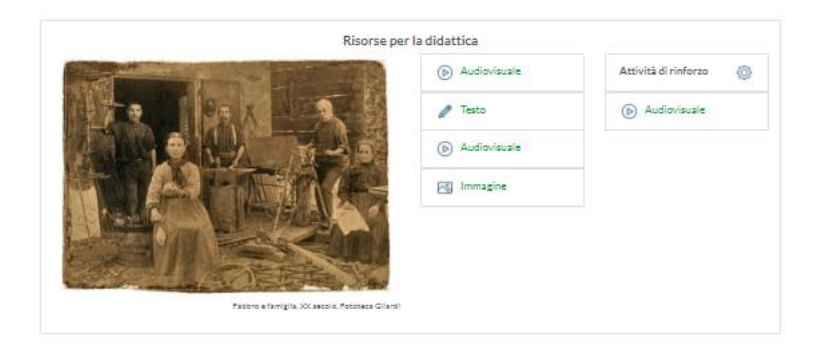

6. Didactic resources

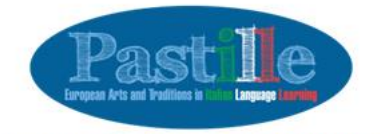

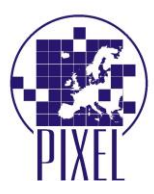

▶ 0:00/3:08 ····· ● I lo Sto Bene, CCCP, 1986 Affermazione e negazione 'Si' per accettare, 'no' per rifiutare. L'avverbio 'non' – prima del verbo – serve per negare una frase. Verbo stare, tempo presente, indicativo (io) sto (tu) stai (Lei, lui) sta (noi) stiamo (voi) state (loro) stanno In pastiglie: Italia Convenevoli 7. "In pastiglie" boxes Tra le forme di introduzione a un incontro, in Italia si chiedono informazioni sulla salute e, per cortesia di solito si risponde bene' o 'sto bene', contestualmente si dà la mano o un bacio sulla guancia, tra persone più vicine. Sono forme fisse di domanda e risposta e tipiche di ogni cultura. In pastiglie: Italiani Biografia - CCCP Gruppo musicale di genere punk e aperto alle sperimentazioni musicali, attento alle tradizioni e alle abitudini della società. Nato a Berlino nel 1981, quando Giovanni Lindo Ferretti incontra Massimo Zamboni. Ferretti era membro di Lotta Continua ed ex operatore psichiatrico, ha successivamente modificato il nome del gruppo in CSI (Consorzio Suonatori Indipendenti), in seguito ai cambiamenti politici intercorsi tra il 1989 e il 1990, successivamente diventano PGR (Per Grazia Ricevuta). ario Questione: Argomento, tema, anche problema Formalità: Norma, anche sociale, procedura ufficiale Sorpresa: Avvenimento imprevisto, fatto inatteso Test della risorsa #1 8. Exercise VAI AL TEST Dichiaro di aver svolto il modulo di valutazione. Solo dopo aver svolto il modulo di valutazione, l'utente avrà accesso al test in uscita per questa specifica unità didattica. () Vai al modulo di valutazione 8. Exercise Test di uscita #1 VAI AL TEST